# テレビ(ワンセグ)の各種設定をする

## 中継・系列局自動サーチ設定をする

放送局が受信できなくなった場合、"自動"で中継・系列局サーチを起動するかどうかを設定することができます。
ごをます。

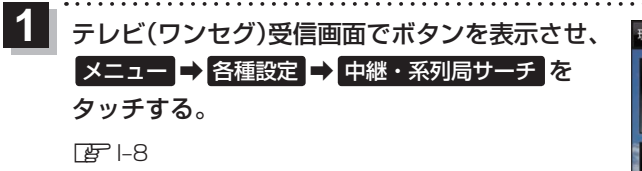

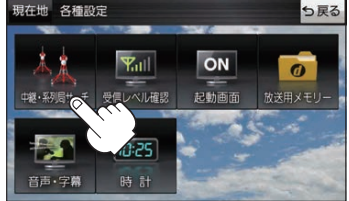

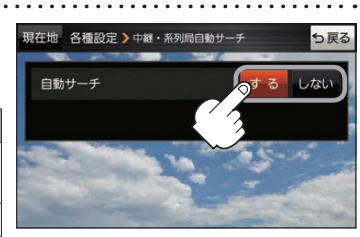

もくじへ / さくいんへ |-15

ボタン 内容

自動サーチ(する / しない)を選択し、

| 11.7.2                 | () E                                          |
|------------------------|-----------------------------------------------|
| <b>する</b> <sup>☆</sup> | 放送局を受信できない状態が一定時間以上続くと、<br>自動で中継・系列局サーチを行います。 |
| しない                    | 手動で中継・系列局サーチを行います。                            |
|                        |                                               |

☆はお買い上げ時の設定です。

## 受信レベルを確認する

タッチする。

#### 受信中の放送局の受信レベルを確認することができます。

※操作を行う前に、確認したい放送局を選局してください。
[2]-12

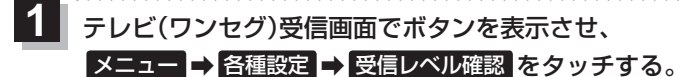

#### P |-8

2

:物理チャンネルと周波数、受信レベルを確認することができます。

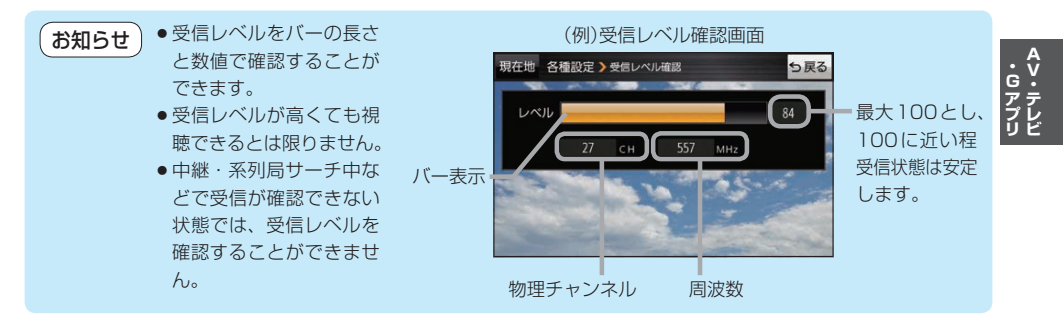